# DCi-USERS MANUAL GIGABIT ETHERNET SWITCHING HUB

# GS-2008/2116/2124NW

# DCI\_ USERS MANUAL GIGABIT ETHERNET SWITCHING HUB

# GS-2008/2116/2124NW

#### このマニュアルについて

本マニュアルはファスト・イーサネット/ギガビット・イーサネット・スイッチングハブ GS-2008/21 16/21 24 NW の概要および使用方法について説明します。 本マニュアルの構成は以下のようになっております。

#### ◆必ずお読みください ◆

第1章 はじめに

本製品の概要と各部の名称について説明します。必ずお読みください。

#### ◆ご使用方法 ◆

第2章 インストレーション

本製品の設置方法およびネットワークへの接続方法について説明します。必ずお読みください。

#### 第3章 コンソール設定

(VLAN機能、Trunk機能、ボートミラーリング機能をご使用になれます。)

#### |付録|

#### 付録A トラブルシューティング

「トラブルかな?」と思われる場合の対応方法について説明します。

#### 付録B Autonegotiation機能について

Autonegotiation機能について説明します。

#### 付録C 仕様

本製品の仕様について説明します。

《マニュアル内の表記について》 本マニュアル内では製品の名称を本製品と表記します。区別が必要な場合は製品型番で表記します。

User's Manual Version:1.0 Rev.A

### 目次 ——

#### 第1章 はじめに

| 1. | 概要   |     | • • | • • • | • • | • • | ·  | • • | • • | ·   | • • | •   | •   | • • | • • | • | • • |   | •   | • | • • | • | · | • | • • | · |     | · | • | • | • • | · | • | <br>• | · | • • | • | 1 |
|----|------|-----|-----|-------|-----|-----|----|-----|-----|-----|-----|-----|-----|-----|-----|---|-----|---|-----|---|-----|---|---|---|-----|---|-----|---|---|---|-----|---|---|-------|---|-----|---|---|
| 2. | 特長   |     |     | • •   | • • | • • |    | • • | • • | •   |     |     |     |     |     |   | • • |   | •   |   | • • | • | • | • |     |   |     |   |   | • |     |   | • |       | • | • • |   | 2 |
| 3. | 梱包   | 内容  | D   | 確     | 認   |     |    | • • | • • | •   |     |     |     |     |     |   | • • |   | •   |   | • • | • | • | • |     |   |     |   |   | • |     |   | • |       | • | • • |   | 3 |
| 4. | 各部   | の名  | 称   | • •   | • • | • • |    | • • | • • | •   |     |     |     |     |     |   | • • |   | •   |   | • • | • | • | • |     |   |     |   |   | • |     |   | • |       | • | • • |   | 4 |
| 5. | スイ   | ッチ  | シ   | グ     | ·   | テ   | ゥ  | , י | / [ |     | ジ   | -   | - 1 | -   | 0   | l | 17  | Ξ |     |   | • • | • |   | • |     |   |     |   |   | • |     |   | • |       | • | • • |   | 7 |
| 6. | フロ・  | - コ | ン   | ۲I    | ٦·  |     | IL | IC  | -   | ),  | ١.  | τ   |     |     |     |   | • • |   | •   |   | • • | • |   | • |     |   |     |   |   | • |     |   | • |       | • | • • |   | 8 |
| 7. | VLAN | Ⅰ機創 | ŧГ  | :-    | I   | 17  | 5  | • • | • • | •   |     |     |     |     |     |   | • • |   | •   |   | • • | • |   | • |     |   |     |   |   | • |     |   | • |       | • | • • |   | 9 |
| 8. | Trun | 、機能 | ٤l  | :7    | ) l | 17  | 5  | •   |     |     | • • | • • |     | •   |     |   | •   |   | • • |   | •   |   | • | • |     |   | • • |   |   | • |     |   | • |       |   | •   | 1 | 2 |
| 9. | ポー   | トミ  | ∍   | - 1   | J : | ン   | グ  | 機   | 偷   | Eli | 2   | 0   | ι   | 17  | C   |   |     |   |     |   |     |   |   |   |     |   |     |   |   |   |     |   |   |       |   | •   | 1 | 3 |

#### 第2章 インストレーション

| 1. 設置場所について ······15                                 |
|------------------------------------------------------|
| 2. 本製品の設置 ・・・・・・・・・・・・・・・・・・・・・・・・・・・・・・16           |
| 3. 電源の接続・・・・・・・・・・・・・・・・・・・・・・・・・・・・・・・・18           |
| 4. 1000BASE-SXポートを使用したワークステーションの接続 · · · · · · 19    |
| 5. RJ-45ポートを使用したワークステーションの接続 · · · · · · · · · 20    |
| 6. 1000BASE-SXポートを使用した他のハブとのカスケード接続 ·····21          |
| 7. RJ-45ポートを使用した他のハブとのカスケード接続・・・・・・・22               |
| 8. コンソールポートとの接続続 · · · · · · · · · · · · · · · · · · |

#### 第3章 コンソール設定

|             | 1.本製品のコンソールにシリアルポートからアクセスする。 · · · · · · · 25         |
|-------------|-------------------------------------------------------|
|             | 2. 各ポートの設定 · · · · · · · · · · · · · · · · · · ·      |
|             | 3. Trunkの設定 · · · · · · · · · · · · · · · · · · ·     |
|             | 4. ポートミラーリングの設定 · · · · · · · · · · · · · · · · · · · |
|             | 5. QoSの設定 · · · · · · · · · · · · · · · · · · ·       |
|             | 6. VLANの設定・・・・・・・・・・・・・・・・・・・・・・・・31                  |
| 付録A         | トラブルシューティング ······33                                  |
| <b>付録</b> B | Autonegotiation機能について ······35                        |
| 付録C         | 仕様                                                    |

#### 記載の会社名および製品名は各社の商標または登録商標です。

### はじめに

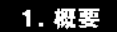

本製品はIEEE802.3 10BASE-T、IEEE802.3u 100BASE-TX および IEEE802.3z 1000BASE-SX規格に準拠したファストイーサネッ ト・スイッチング・ハブです。

ツイストペア・ケーブル接続用のRJ-45 STPポートを標準で 8/16/24ポート装備と、1000BASE-SX接続用SCタイプポートを2ポー ト装備しています。

RJ-45 STPポートはAutonegotiation機能に対応しており、転送速度 (100/10Mbps)および転送モード(全二重/半二重)を自動認識し ます。

各ポートともステータスLEDを装備しており、容易にハブのステー タスを確認する事が可能です。

本製品はVLAN機能やTrunk機能、ポートミラーリング機能および IEEE802.1pプライオリティ制御に対応しています。VLAN機能は ポート単位で9グループまでのVLANを構成する事が可能です。 Trunk機能は4ポートを束ねて接続する事により、ハブ間を最大 800Mbps (1000BASE-SXポートでは4000Mbps)で通信する事が 可能となります。

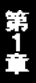

### 2. 特長

IEEE802.3 10BASE-T、IEEE802.3u 100BASE-TX、IEEE802.3z 1000BASE-SX規格に準拠

1000BASE-SX接続用SCタイプポートを2ポート装備

100BASE-TX/10BASE-T接続用のRJ-45 STPポートを8/16/24ポー ト装備

Autonegotiation機能により、転送速度(1000/100/10Mbps)お よび転送モード(全二重/半二重)を自動認識可能

スイッチング方式にはストア&フォワード方式を採用 6/8/10MBのパケットバッファを搭載

アドレス自動学習機能を搭載:最大16,000個のアドレスを学習 可能

14,880 ~ 148,800pps のフィルタリング/フォワーディング速度 に対応

9グループまでのVLANを構成可能

Trunk機能をサポート、最大4000/800Mbpsの通信が可能

ポートミラーリング機能によりパケット等の解析が可能

IEEE802.1p準拠の4レベルのプライオリティ管理に対応

転送速度(1000/100/10Mbps)及び転送モード(全二重/半二重) のマニュアル設定可能

フローコントロール対応(全二重時IEEE802.3x、半二重時バッ クプレッシャー)

LEDにより各ポートおよびネットワークのステータス確認が可能 他のハブとのカスケード接続用のUplinkポートを1ポート装備 標準19インチラックにマウント可能(GS-2008NWはオプション) 各種設定用のシリアルポートを装備

### 3. 梱包内容の確認

パッケージには、以下の付属品が含まれます。

スイッチングハプ本体 電源ケーブル ラックマウント用金具(GS-2116/2124NW) ゴム足(×4) このユーザーズマニュアル

不足品がある場合は、販売店または弊社テクニカルサポートまで お問い合わせください。

#### GS-2008NW 前面パネル

ŧ

|     | GIGABIT ETHERNET SWITCH<br>GS-2008NW |                                |
|-----|--------------------------------------|--------------------------------|
|     | Power O<br>Cox O                     |                                |
|     | יעב                                  | ノールポート BASEポート BASEポート         |
|     |                                      | Uplinkスイッチ                     |
|     |                                      | 図1-1 2008前面パネル                 |
| ポ   | <b>-</b> ⊦1~8                        | :100BASE-TX/10BASE-Tツイストペアケーブル |
|     |                                      | 接続用のRJ-45ポートです。                |
| Up  | oLinkスイッチ                            | :ポート1を他のスイッチまたはリピータハブと         |
|     |                                      | のカスケード接続用のアップリンクポートとし          |
|     |                                      | て切り替えが可能です。                    |
| Po  | ower LED                             | :ハブに電源が入ると点灯します。               |
| Lir | nk/Act LED                           | :ポートのリンクが確立すると点灯します。デー         |
|     |                                      | タの送受信中は点滅します。                  |
| 10  | 0M LED                               | : 100BASE-TX で動作中に点灯します。       |
| ポ   | <b>-</b> トI~Ⅱ                        | : 1000BASE-SX SCコネクターケーブル接続用   |
|     |                                      | のSXポートです。                      |
| Ac  | t LED                                | :ポートのリンクが確立すると点灯します。           |
| Lir | nk LED                               | :データの送受信中に点滅します。               |
|     |                                      |                                |

背面パネル

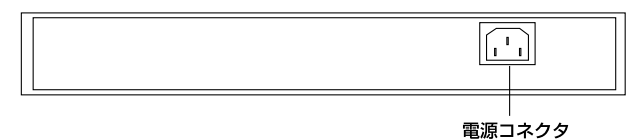

図1-2 2008背面パネル

電源コネクタ :電源ケーブルを接続します。

GS-2116/2124NW 前面パネル

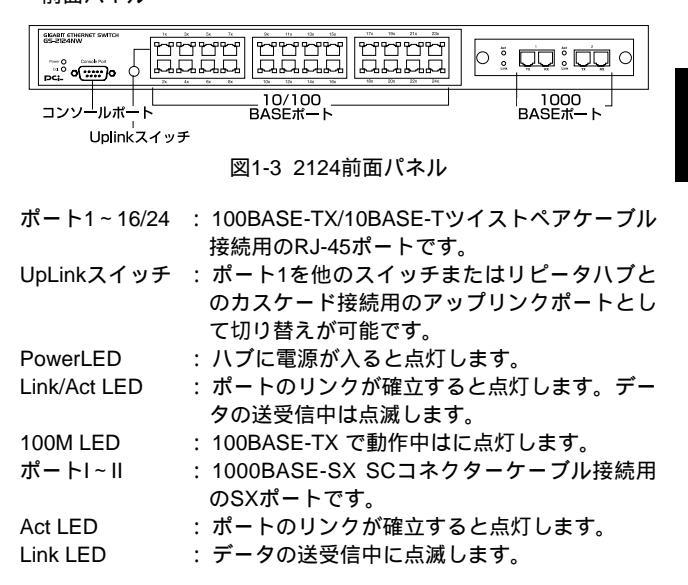

背面パネル

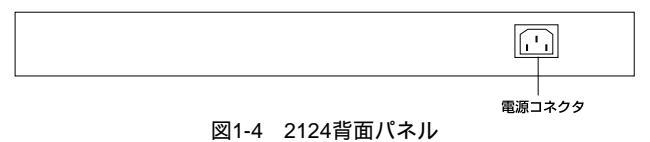

#### 電源コネクタ :電源ケーブルを接続します。

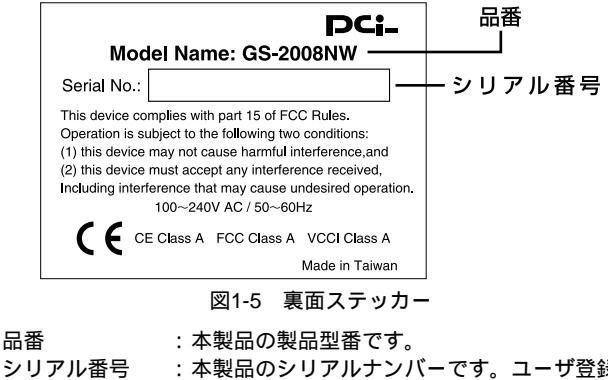

:本製品のシリアルナンバーです。ユーザ登録時 に必要となります。また、製品故障時などにサ ポートを受ける場合にも必要になります。

#### 5. スイッチング・テクノロジーについて

通常のリピータハブではすべてのパケットが常にすべてのポート に送信されます。また、すべてのポートで帯域幅を共有するため、 同時に複数のパケットが送信されると衝突(コリジョン)が発生 します。スイッチングハブではパケットの宛先アドレスを調べて、 宛先となっている機器が接続されているポートにのみパケットを 送信します。これにより他のポートに不要なパケットが送られる のを防ぎ、ネットワークの効率を向上することが可能となります。 スイッチングハブはアドレステーブルと呼ばれる領域に各ポート に接続されている機器のMACアドレスを記憶します。あるポート がパケットを受信するとそのパケットの宛先アドレスをアドレス テーブルから探して該当するポートにのみパケットを送信します。

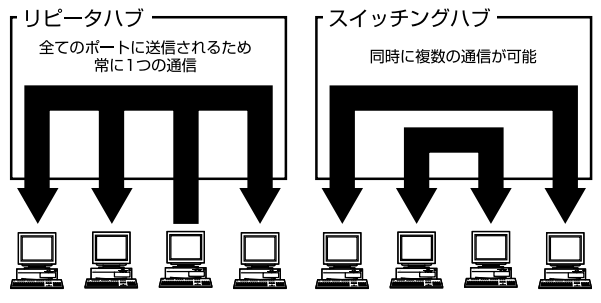

図1-6 リピータハブとスイッチングハブの違い

スイッチングの方式にはカットスルー方式、ストア&フォワード方 式等があります。

カットスルー方式はパケットを受信すると即座に宛先アドレスを 調べて該当するポートにパケットを送信します。この方式ではパ ケットのチェックは行われないのでエラーパケットも送信されて しまいます。ストア&フォワード方式では受信したパケットを一旦 ハブ内部のパケットバッファに格納し、パケット長やCRCに異常 がないか確認します。そして正常なパケットのみを宛先ポートに 対して送信し、エラーパケットが送信されるのを防ぎます。

7

本製品ではスイッチング方式にストア&フォワード方式を採用して います。また、フローコントロールにも対応しパケットバッファ がいっぱいになったとき、データがバッファからあふれないよう に制御します。半二重通信時にはバックプレッシャー機能により バッファがいっぱいになるとコリジョン信号を送信し、データの 送信を停止させます。全二重通信時にはIEEE802.3xの機能により、 接続先にpauseコマンドを送信することによりデータの送信を停止 させます。

通常のリピータハブでは、ハブ同士のカスケード接続の段数に 10BASE-Tでは4段、100BASE-TXでは2段という制限があります。 スイッチングハブでは各ポートが別々のコリジョンドメインに分 割されるため、カスケード接続の段数の制限がなくなります。こ れによりルータやブリッジを使用することなく、ネットワークの 拡張を容易に行うことが可能となります。

以上のような機能によりスイッチングハブでは、通常のリピータ ハブに比べて格段にネットワーク効率やネットワークの拡張性を 高めることが可能となります。

#### 6. フローコントロールについて

ー般にスイッチングハブでは、内部のパケットバッファがオーバーフローした場合、そのオーバーフローしたパケットは、すべてパケットロスになります。これを防ぐのがフローコントロールです。フローコントロールには、バックプレッシャー方式とIEEE802.3xで定義されているフローコントロールの2種類があります。バックプレッシャ方式とは、半二重転送モード時おいて、バッファがいっぱいになるとコリジョン信号を送信し、ネットワーク上のデータ送信を停止させオーバーフローを防ぎます。IEEE802.3xで定義されているフローコントロールは、全二重転送モード時に適応されバッファがいっぱいになると、特定の接続先にpauseコマンドを送信することによりデータの送信を停止させオーバーフローを防ぎます。この方法では、pauseコマンドを認識するために接続するネットワークインターフェースカードもフローコントロールに対

応している必要があります。(現在、ほとんどのネットワークイン タフェースカードは、IEEE802.3xフローコントロールに未対応で す。弊社製FNW-9802-Tは、他社に先駆けてIEEE802.3xフローコ ントロールに対応しています。)もし、スイッチングハブまたは、 ネットワークインターフェースカードがフローコントロールに対 応していない場合、スイッチングハブのパケットバッファがいっ ぱいになっても、コンピュータはスイッチングハブのパッファが、オー バーフローし、オーバーフローしたパケットはすべてロスします。 ロスしたパケットの処理に関しては、上位のプロトコルに依存し ますが、たとえば、TCP/IPでは、ロスしたパケットの再送をコン ピュータに要求します。これにより、コンピュータは、パケット をロスし続けながらも、何度もパケットを再送することになり、 再送の際にコンピュータのリソースを無駄に消費することになり ます。

#### 7. VLAN機能について

VLAN(Virtual LAN)機能とは、複数のポートをグループにしプロ ードキャストドメインを分割することによりネットワーク上のト ラフィックの軽減やセキュリティの強化を行うための機能です。 VLAN機能により分割されたグループでは、同じグループ内に接続 された機器とのみ通信が可能となります。プロードキャストパケッ トを含めたすべてのパケットは他のグループに送信されません。 これによりVLAN機能は以下のような長所を持つことができます。

ネットワーク効率の改善

トラフィックの多いワークグループをグループ化しプロードキャ ストドメインを分割する事により、ネットワーク上の他のワーク グループへパケットが流れるのを防ぎます。これによりネットワー ク効率を改善することが可能です。 セキュリティの強化

グループ間では、論理的にネットワークは切断されており、通信 ができません。これによりセキュリティが重要なワークグループ からのデータの漏洩を防ぐことができます。

コスト削減

プロードキャストドメインを分割するために、高価でまた設定の 面倒なルータを導入する必要がありません。

本製品ではポートごとにグループの設定を行います。各ポート最 大9のグループに割り当てることが可能です。設定方法については 「第3章 コンソール設定」を参照してください。

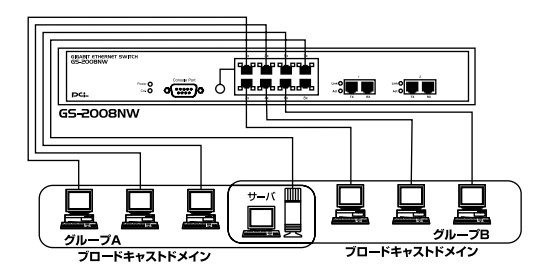

図1-7 VLAN構成例

<ブロードキャストパケット>

ネットワーク上を流れるパケットのうち、ネットワーク上のすべ ての機器が受信しなければならないパケット。(VLANやルータに より制限できます。) <コリジョンドメイン>

リピータを介して接続されたネットワーク上で複数の機器が同時 にパケットを送信するとコリジョン(衝突)が発生します。この ようにコリジョン信号を共有するネットワークの範囲をコリジョ ンドメインと言います。スイッチングハブでは各ポートごとに異 なるコリジョンドメインに分割されます。また、同じコリジョン ドメインではノード間距離やカスケードの制限があります。

<ブロードキャストドメイン>

スイッチングハブではコリジョンドメインは各ポートごとに分割 されますが、ブロードキャストパケットは全ポートに送信されま す。このようにブロードキャストパケットが送信されるネットワー クの範囲をブロードキャストドメインと言います。一般的にはブ ロードキャストドメインを分割するためにはルータを使用します。

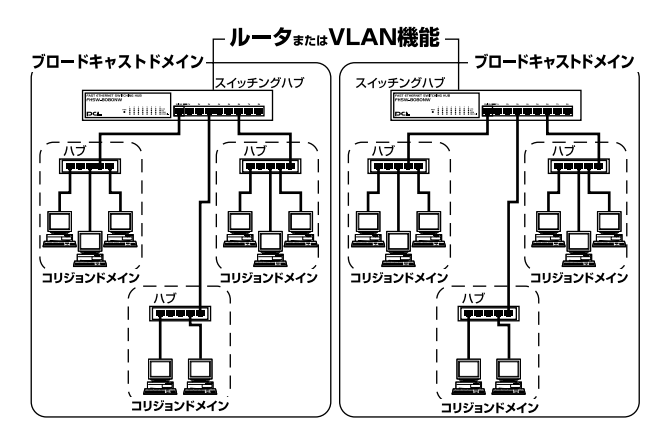

図1-8 コリジョンドメインとブロードキャストドメイン

#### 8. Trunk機能について

Trunk機能とは、4ポートを束ねることにより、2台の本製品間を 1000BASE-SXポート使用時には最大4000Mbps(2000Mbps(全 二重)×2)、100BASE-TXポート使用時には最大800Mbps (200Mbps(全二重)×4)の通信速度で接続する機能です。 複数 のハブをカスケード接続したときにボトルネックとなるハブ間の 通信速度を高速化することが可能です。

GX-2008/2116/2124NWではそれぞれ最大で100BASE-TX 4ポート×2/4/6組+1000BASE-SX 2ポート×1組のTrunkを設定できます。 設定方法については「第3章 コンソール設定」を参照してください。

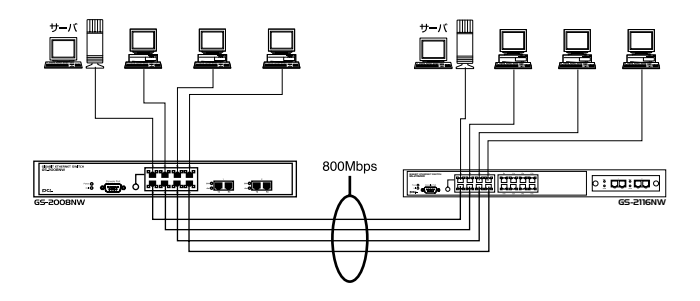

図1-9 Trunk接続

### \Lambda 注意

Trunk接続には必ずカテゴリ5のツイストペア・クロスケーブル を使用してください。

本製品のTrunk機能では100BASE-TXの場合、ポート1-4、5-8、 9-12、13-16、17-20、21-24の各組み合わせでしかTrunkは組め ません。

### 9. ポートミラーリング機能について

ポートミラーリング機能とは、任意のポートのトラフィックを LANアナライザなどを接続してある他のポートにコピーする機能 です。例えばスイッチではPort1とPort2の間のトラフィックは、基 本的に他のポートへは流れません。そのためPort1とPort2の間のト ラフィックを解析するためには、LANアナライザ以外にも他にリ ピータハブ等のデバイスが必要になります。本製品では、この機 能を有効にしてコピー先に指定したポートにSniffer等のLANアナラ イザを接続することにより、他にデバイスを使用する事なくトラ フィックの解析がおこなえ、スムーズに障害の原因を絞り込む事 が可能になります。

第1章

# インストレーション

#### 1. 設置場所について

ハブを設置する際には必ず以下の点をお守りくださいますようお 願いします。

湿気の多い場所に設置しないでください。

チリやほこりの多い場所には設置しないでください。

直射日光のあたる場所や温度の高い場所には設置しないでくだ さい。

内部に熱がこもる原因となりますので、周囲にはなるべく空間 を空けてください。

### ▲ 注意

本体側面や背面の通風口にほこりなどがたまると内部に熱がこも る原因となります。定期的に点検を行い、ほこりがたまっている ようでしたら掃除機等でほこりを取り除くようにしてください。

#### 2. 本製品の設置

本製品はデスクトップなどの平らな場所か、19インチラックにマ ウントしてご使用ください。他のハブとカスケード接続して設置 する必要がある場合は、19インチラックへのマウントを推奨します。

本マニュアルの製品仕様で定められている温度、湿度内で近くに熱源がない場所に設置してください。また、本製品のファン取りつけ口に埃などが堆積しない様に注意してください。十分な冷却が出来ない場合、誤動作または、故障などの原因になります。

デスクトップへの設置

1.製品底面の四隅に、付属のゴム足を取り付けてください。 2.本製品を平らな場所に設置してください。

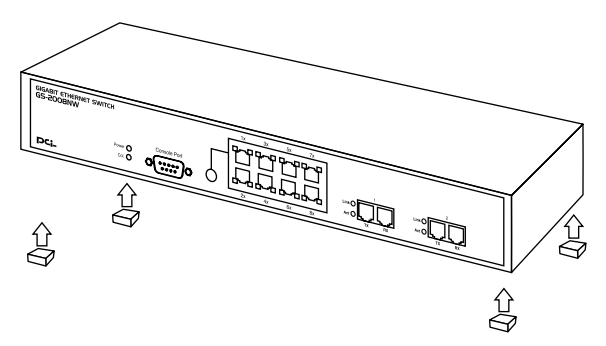

図2-1ゴム足の取りつけ

19インチラックへの設置

以下の手順で本製品を19インチラックに取り付けてください。 1.付属のネジを使用して、ラックマウント用金具を製品側面に取り 付けてください。

図2-2 ラックマウント用金具の取り付け

2.本製品をラック内に配置し、ラックマウント用金具のネジ穴と、 19インチラックのシャーシのネジ穴の位置を合わせてください。 3.19インチラックに付属しているマウント用ネジを使用して本製

品をラックに固定してください。

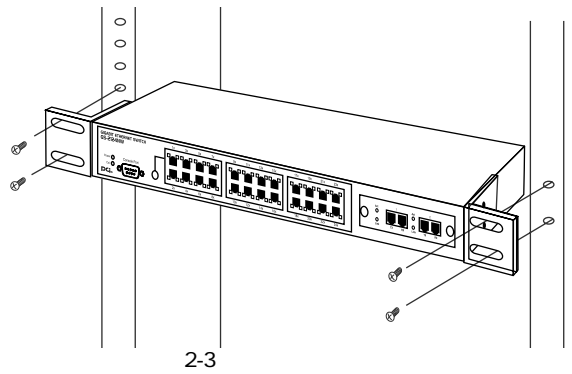

### 3. 電源の接続

1.本製品背面の電源コネクタに付属の電源ケーブルを接続します。 2.電源ケーブルをAC100Vコンセントに接続します。

3.本製品前面のPower LEDが点灯することを確認してください。

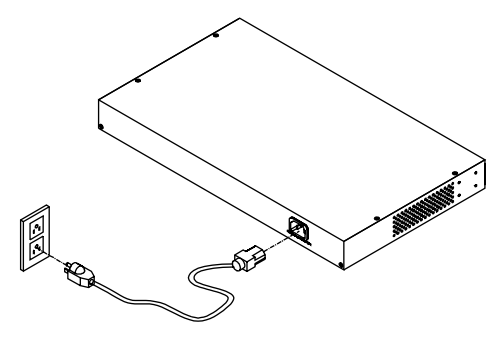

図2-4 電源ケーブルの接続

#### 4.1000 BASE-SXポートを使用したワークステーションの接続

- 1.本製品上のSCコネクタカバーを外し、保管してください。光ファ イバケーブルと接続しない場合は、常にコネクタにカバーをつ けてください。
- 2.ケーブルの一端を本製品のSCコネクタに接続し、もう一端を接 続先機器の光ファイバコネクタに接続してください。 ケーブルの接続は、RXとTXをそれぞれ接続します。接続が正常 な場合は、LinkLEDが点灯します。Link LEDが点灯しない場合 は、正常に接続されていませんコネクタの接続を確認してくだ さい。

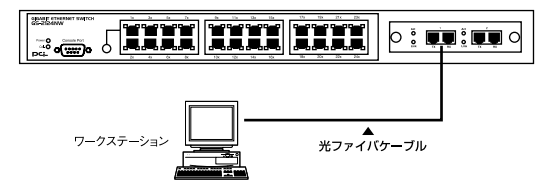

図2-5 1000BASE-SXポートを使用した接続

### 🔺 注意

接続後、通信がうまく行かない場合は、付録A、付録Bを参照してください。

1000BASE-SXでの接続にはSCコネクタ付の62.5/125(弊社型番 F0-xx-SCMMS,F0-xx-SCMMD等)又は、50/125umマルチモー ド光ファイバケーブルが必要です。 第2章

#### 5. RJ-45ポートを使用したワークステーションの接続

- 1.ストレートタイプのツイストペアケーブルの一端を、本製品の 1~8/16/24のいずれかのRJ-45ポートに差し込みます。
- 2.ツイストペア・ケーブルのもう一端を、ワークステーションの 100BASE-TX/10BASE-T RJ-45ポートに差し込みます。
- 3.接続先のポートがAutonegotiationに対応している場合はポートの 転送モードが自動的に設定されます。

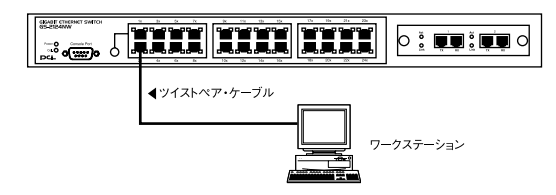

図2-6 RJ-45ポートを使用した接続

### \Lambda 注意

接続後、通信がうまく行かない場合は、付録A、付録Bを参照してください。

10BASE-Tでの接続にはカテゴリ3以上、100BASE-TXの接続に はカテゴリ5のUTPまたはSTPストレートケーブルを使用してく ださい。ケーブルの最大長は100mです。

#### 6.1000 BASE-S Xポートを使用した他のハブとのカスケード接続

- 1.本製品上のSCコネクタカバーを外し、保管してください。光ファ イバケーブルと接続しない場合は、常にコネクタにカバーをつ けてください。
- 2.ケーブルの一端を本製品のSCコネクタに接続し、もう一端を相 手側HUBの光ファイバコネクタに接続してください。 ケーブルの接続は、RXとTXをそれぞれ接続します。接続が正常 な場合は、LinkLEDが点灯します。Link LEDが点灯しない場合 は、正常に接続されていませんコネクタの接続を確認してくだ さい。

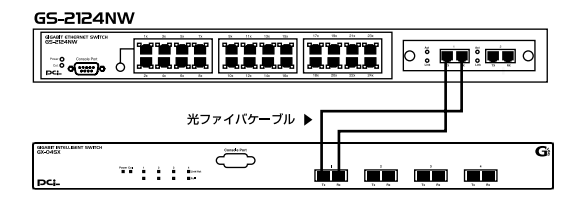

図2-7 他のハブとのカスケード接続

### 🔺 注意

接続後、通信がうまく行かない場合は、付録A、付録Bを参照してください。

1000BASE-SXでの接続にはSCコネクタ付の62.5/125(弊社型番 F0-xx-SCMMS,F0-xx-SCMMD等)又は、50/125umマルチモー ド光ファイバケーブルが必要です。

#### 7. RJ-45ポートを使用した他のハブとのカスケード接続

- 1.ポート1に隣接するNomal/UplinkボタンをON(凹)にしてください。
- ストレートタイプのツイストペア・ケーブルの一端を本製品の Uplinkポート(ポート1)に差し込みます。
- 3.ツイストペア・ケーブルのもう一端を他のハブの100BASE-TX/10BASE-T RJ-45ポートに差し込みます。
- 4.本製品に2台以上のハブをカスケード接続する場合は、相手側の ハブのUplinkポートと本製品のUplinkポート以外のいずれかのポー トを接続してください。相手側のハブにUplinkポートが無い場合 は、クロスケーブルを使用してハブ間を接続してください。

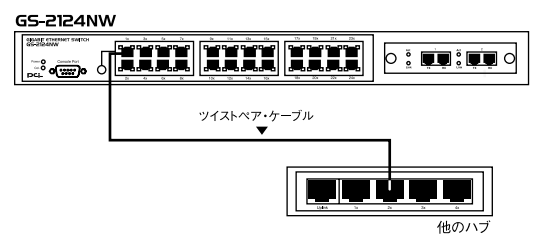

図2-8 他のハブとのカスケード接続

<Uplinkポートについて>

Uplinkポートはハブ間をストレートケーブルで接続するためにハブ 内部でクロス結線されているポートです。ポート1をUplinkポート として使用する場合は、Nomal/UplinkボタンをON(凹)にしてく ださい。

ポート1をUplinkポートとして使用しない場合等、その他の組み合わせでカスケードする場合は下記の表をご参照ください。

| 本製品       | ケーブルの種類 | 他のハブ      |
|-----------|---------|-----------|
| Uplinkポート | ストレート   | RJ-45ポート  |
| RJ-45ポート  | ストレート   | Uplinkポート |
| RJ-45ポート  | クロス     | RJ-45ポート  |
| Uplinkポート | クロス     | Uplinkポート |

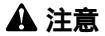

接続後、通信がうまく行かない場合は、付録A、付録Bを参照してください。

10BASE-Tでの接続にはカテゴリ3以上、100BASE-TXの接続に はカテゴリ5のUTPまたはSTPストレート・ケーブルを使用して ください。ケーブルの最大長は100mです。

#### 8. コンソールポートとの接続

製品本体のシリアル・コンソールインターフェース(RS-232)ポート経由でパソコンを接続し、VLAN機能、Trunk機能、ポートミラーリング機能等を設定する事が可能です。当ポートはメス型DB-9コネクタを使ったDCE(データ通信機器)接続ポートとなっています。コンソールポートを使用される場合は、ターミナルユーティリティがインストールされているパソコンが必要となります。

1. ターミナルユーティリティの設定

| ビット/秒   | 9,600 |
|---------|-------|
| データビット  | 8     |
| パリティ    | なし    |
| ストップビット | 1     |
| フロー制御   | なし    |

 シリアル接続ケーブル DB-9オス型コネクタ付ストレートRS232ケーブルが付属してい ます。ご使用のコンピューターがDB-9オス型コネクターを装備 しているか確認してください。(ほとんどのコンピュータでDB-9 オス型コネクタが使用出来ます。)

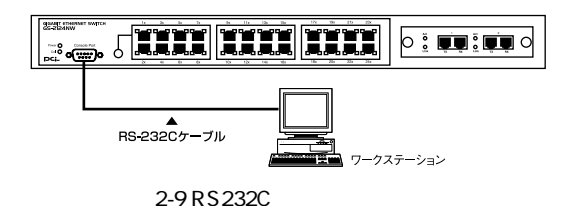

## コンソール設定

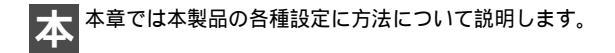

#### 1. 本製品のコンソールにシリアルボートからアクセスする。

ターミナルユーティリティのインストールされているコンピュー タのシリアルポート(COM1)と本製品の背面にあるシリアルポー トを付属のシリアルケーブルで接続してください。

- ここでは、Windows標準のハイパーターミナルを例に説明します。
- [ファイル]メニューから[新しい接続]を選択して表示される ウィンドウにファイル名を入力して[OK]ボタンをクリックし てください。
- 次に表示されるウィンドウの[接続方法]リストボックスから Com1へダイレクトを選択して[OK]ボタンをクリックしてく ださい。
- 3. [ポートの設定]ウィンドウが表示されたら以下の通信条件を選 択して[OK]ボタンをクリックしてください。

| ビット/秒   | 9600 |
|---------|------|
| データビット  | 8    |
| パリティ    | なし   |
| ストップビット | 1    |
| フロー制御   | なし   |

#### 4.新しいスクリーンが表示されたらEnterキーを押してください。 以下のメニューが表示されセッションを開始します。

GS-2008NW Port Speed FlowCtrl Port Speed FlowCtrl Port Speed FlowCtrl < Auto> < Enable> 25 < Auto> < Enable> 3 < Auto> < Enable> 4 < Auto> < Enable> < Auto> < Enable> б < Auto> < Enable> < Auto> < Enable> Q. < Auto> < Enable> 8 < Auto> < Enable> 10 < Auto> < Enable> Trunk MemberPorts Trunk MemberPorts Trunk MemberPorts [ - ] - ] Port Mirroring: Monitored Port [ ] Monitoring Port [ ] 802.1p Priority Queue: Queue0:[0-1] Queue1:[2-3] Queue2:[4-5] Queue3:[6-7] 12345678 90 12345678 90 12345678 90 VLAN1 VLAN2 VLAN3 VLAN4 VLAN5 VLAN6 YLAN7 1 --YLAN8 [ -----VLAN9 Tab=Next Item BackSpace=Previous Item Space=Toggle Ctrl+R=Refresh Ctrl+W=Apply Ctrl+D=Reset to Default

5.コンソールでは以下のキーで操作します。

| Tabキー       | カーソルの移動 |
|-------------|---------|
| BackSpace+- | カーソルの移動 |
| スペースキー      | 設定を変更   |
| Ctrl+W      | 設定の保存   |
| Ctrl+D      | 設定の初期化  |
| Ctrl+R      | 画面の再表示  |
| Ctrl+P      | 画面の移動   |

▲ 注意 1000BASE-SXポートはコンソール上では、それぞれ ポート9,10/17,18/25,26で表示されます。

第3章

### 2. 各ポートの設定

本製品は各ポートごとに通信速度の設定と、フローコントロール の切り替えが出来ます。各ポートごとに以下の設定が出来ます。

| [Speed] | 通信速度       | この設定       |
|---------|------------|------------|
| 10H     | 10BASE-T   | HalfDuplex |
| 10F     | 10BASE-T   | FullDuplex |
| 100H    | 100BASE-TX | HalfDuplex |
| 100F    | 100BASE-TX | FullDuplex |
| 1000F   | 1000BSE-SX | FullDuplex |
| AUTO    | AutoNeg    | otiation   |
|         |            |            |

| [FlowCtrl] | フローコントロールの設定 |
|------------|--------------|
| Enable     | 有効           |
| Disable    | 無効           |

|                                       |                                                                         |                                                          |                                                            |                     | GS-2116N                                                                | 17f<br>                                                                  |                 |                                       |                                                                         |                                                                                        |       |
|---------------------------------------|-------------------------------------------------------------------------|----------------------------------------------------------|------------------------------------------------------------|---------------------|-------------------------------------------------------------------------|--------------------------------------------------------------------------|-----------------|---------------------------------------|-------------------------------------------------------------------------|----------------------------------------------------------------------------------------|-------|
| Port<br>1<br>4<br>7<br>10<br>13<br>16 | Speed<br>< Auto><br>< Auto><br>< Auto><br>< Auto><br>< Auto><br>< Auto> | FlowCt<br>< Enab<br>< Enab<br>< Enab<br>< Enab<br>< Enab | r1 P<br>le> 2<br>le> 5<br>le> 8<br>le> 1<br>le> 1<br>le> 1 | Port<br>1<br>4<br>7 | Speed<br>< Auto><br>< Auto><br>< Auto><br>< Auto><br>< Auto><br>< Auto> | FlowCt<br>< Enabl<br>< Enabl<br>< Enabl<br>< Enabl<br>< Enabl<br>< Enabl |                 | Port<br>3<br>6<br>9<br>12<br>15<br>18 | Speed<br>< Auto><br>< Auto><br>< Auto><br>< Auto><br>< Auto><br>< Auto> | FlowCtrl<br>< Enable><br>< Enable><br>< Enable><br>< Enable><br>< Enable><br>< Enable> |       |
| Truni<br>1<br>5                       | k Memberi<br>[ -<br>[ -                                                 | Ports<br>]<br>]                                          | Trunk Me<br>2 [                                            | mber<br>-           | Ports<br>]                                                              | Trunk ₩<br>3                                                             | (emberPo<br>[ - | rts<br>]                              | Trunk  <br>4                                                            | (emberPort<br>[ - ]                                                                    | s     |
| Ctr                                   | Tal<br>I+₩=Apply                                                        | p=Next 1<br>/ Ctrl-                                      | ltem Ba<br>-D=Reset                                        | ickSp<br>to D       | ace=Prev<br>efault                                                      | rious It<br>Ctrl+F                                                       | em Sp<br>Refres | ace=T<br>h C                          | oggle<br>trl+P=Ne                                                       | ext Page                                                                               | - 1== |

#### 3. Trunkの設定

本製品同士を接続する場合、100BASE-TXのポートを2~4本もし くは1000BASE-SXのポートを2本束ねる事により、100BASE-TX ポート使用時で最大800Mbps、1000BASE-SXのポート使用時で 4000Mbpsの速度を実現します。設定したいTrunk番号の MemberPortにカーソルをあわせスペースキーを押します。スペー スキーを押すと順に無効 2ポート 3ポート 4ポートと切り替わ りますので、ご利用になりたいポート数にあわせてください。 Trunk番号と選択できるMenberPortは以下のようになっています。

| [Trunk] | [ MemberPort ]            |
|---------|---------------------------|
| 1       | ポート1~4                    |
| 2       | ポート5~8                    |
| 3       | ポート9~12/9~10(GS-2008NW)   |
| 4       | ポート13~16                  |
| 5       | ポート17~20/17~18(GS-2116NW) |
| 6       | ポート20~24                  |
| 7       | ポート25~26                  |

### 🔺 注意

Trunk接続には必ずカテゴリ5のツイストペア・クロスケーブルを使用してください。

Trunkを組んだHUBの接続のときは、必ず同じ番号のポート同士 を繋げてください。

Trunk機能とVLAN機能を併用する場合は、必ずMenberPortに含まれるポートを同じVLANグループに参加させてください。

本製品のTrunk機能では接続した機器ごとに、ハブ間通信に使用 するポートがTrunkに設定したポートの中から割り振られていき ます。このため本製品にTrunk接続に使用したポート数以下の機 器しか接続されていない場合は、ハブ間の通信にTrunkポートす べてが使用されことはありません。

GS-2124NW Port Speed FlowCtrl Port Speed FlowCtrl Port Speed FlowCtrl < Auto> < Enable> < Auto> < Enable> < Auto> < Enable> 25 < Auto> < Enable> < Auto> < Enable> б < Auto> < Enable> < Auto> < Enable> 8 < Auto> < Enable> 0 < Auto> < Enable> < Auto> < Enable> 11 12 15 < Auto> < Enable> < Auto> < Enable> < Auto> < Enable> < Auto> < Enable> < Auto> < Enable> 14 < Auto> < Enable> < Auto> < Enable> 18 < Auto> < Enable> 19 < Auto> < Enable> < Auto> < Enable> < Auto> < Enable> 23 < Auto> < Enable> 24 < Auto> < Enable> < Auto> < Enable> < Auto> < Enable> < Auto> < Enable> Trunk MemberPorts Trunk MemberPorts Trunk MemberPorts Trunk MemberPorts 4 [ - ] б =====Page 1== Tab=Next Item BackSpace=Previous Item Space=Toggle Ctrl+W=Apply Ctrl+D=Reset to Default Ctrl+R=Refresh Ctrl+P=Next Page

### 4. ポートミラーリングの設定

ポートミラーリング機能は、ネットワークトラフィックのデバッ グを行う場合に有効です。送信元ポートおよびモニターポートの 指定を行います。ポートミラーリング機能では、送信元ポート上 の転送内容をそのままモニターポートにコピーします。

[ Port Mirroring ]

- Monitored Port 選択されたポートを送信元ポートとして設定します。
- Monitoring Port 選択されたポートをコピー先ポートとして設定 します。

### 5. QoSの設定

#### 本製品はIEEE802.1p準拠の4レベルのプライオリティ管理に対応 しております。8レベルのプライオリティを4つのQueueに割り当 てる事が出来ます。

| GS-2116NW<br>                             |                             |                                     |                                             |
|-------------------------------------------|-----------------------------|-------------------------------------|---------------------------------------------|
| Port M                                    | lirroring:                  | Monitored Port                      | [ ] Monitoring Port [ ]                     |
| 802.1p                                    | ) Priority                  | Queue: Queue0:[                     | 0-1] Queue1:[2-3] Queue2:[4-5] Queue3:[6-7] |
| VLAN1<br>VLAN3<br>VLAN5<br>VLAN7<br>VLAN9 | 12345678<br>[<br><br>[<br>[ | 90123456 78                         | VLAN2 12345678 90123456 78<br>VLAN4 [       |
| Ctrl+                                     | Tab=Ne<br>W=Apply (         | ext Item BackS<br>Strl+D=Reset to S | ======================================      |

#### 6. VLANの設定

本製品は最大9グループのポートベースVLANが設定できます。設定したいVLANグループから参加させるポートにカーソルを合わせて、スペースキーを押します。 vマークが付いている状態でVLAN グループに参加している事になります。ポートがVLANグループに参加しています。1つのポートを複数のVLANグループに参加させる事も可能です。

### 🔺 注意

10ポート以降は1桁で表記されています。

Trunk機能とVLAN機能を併用する場合は、必ずMenberPortに含まれるポートを同じVLANグループに参加させてください。

| Port N                           | (irroring:         | Monitore  | ed Port [   | ) M                                                           | onitoring 1       | Port [ ]   |           |     |
|----------------------------------|--------------------|-----------|-------------|---------------------------------------------------------------|-------------------|------------|-----------|-----|
| 02.1g                            | ) Priority         | Queue: Qu | jeue0:[0-1] | Queuel:                                                       | [2-3] Queu        | e2:[4-5] ( | Queue3:[6 | -7] |
| VLAN1<br>VLAN3<br>VLAN5<br>VLAN7 | 12345678<br>[<br>[ | 90123456  | 78901234 5  | 6<br>-] VLAN2<br>-] VLAN4<br>-] VLAN6<br>-] VLAN8<br>-] VLAN8 | 12345678<br>[<br> | 90123456   | 78901234  | 56  |

付録A

# トラブルシューティング

本製品に接続した機器間の通信ができない場合は以下の点を確認してください。

機器を接続しているポートのLink/Act LEDが点灯または点滅して いるか確認してください。消灯している場合は、本製品と接続 した機器との間でリンクが確立していません。この状態では通 信は行えません。

ケーブル不良の可能性があります。他の正常に通信が行えてい るケーブルと交換してください。

接続しているポートを他のポートに替えてください。それで通 信が行えるようであれば本製品のポート不良です。弊社テクニ カルサポートまでご連絡ください。

付録B

# Autonegotiation機能について

ネットワーク機器の転送速度の自動認識の方法としては AutonegotiaionとAuto-Sensingの2種類があります。これらの方式 には以下のような特徴があります。

Autonegotiation ( $\dot{\tau}$  – トネゴシエーション)

IEEEにより規定された規格。Autonegotiation機能に対応した機器 同士を接続すると、機器間でネゴシエーション(交渉)を行い、 転送速度(10Mbps/100Mbps)および転送モード(全二重/半二重) を自動的に選択します。

Auto-Sensing (オートセンシング)

転送速度(10Mbps/100Mbps)を自動識別します。規格化はされ ておらず、Auto-Sensing対応機器同士またはAuto-Sensing対応機 器とAutonegotiation対応機器とを接続したときに自動認識が正常 に動作せず接続できない場合もあります。

本製品はAutonegotiation機能に対応しています。

本製品にAutonegotiation対応機器を接続した場合は、転送速度 (10Mbps/100Mbps)および転送モード(全二重/半二重)を自動認 識します。しかし、本製品にAuto-Sensing機能に対応した機器を 接続した場合、転送速度(10Mbps/100Mbps)の認識が正常に行 われない場合があります。この場合は接続する機器のAuto-Sensing機能を無効に設定できる場合は無効にし、転送速度は 100Mbps、転送モードは半二重にそれぞれ固定してください。そ れでも接続できない場合は本製品のポート設定をAutonegotiation 無効に設定してください。

付録C

仕様

| アクセス方法<br>対応標準 | : | CSMA/CD 10/100Mbps<br>IEEE 802.3 10BASE-T<br>IEEE 802.3u 100BASE-TX<br>IEEE 802.3z 1000BASE-SX<br>IEEE 802.3p QoS |
|----------------|---|----------------------------------------------------------------------------------------------------|
| データ転送速度        |   |                                                                                                    |
| 1000BASE-SX    | : | 2000Mbps(全二重)                                                                                                    |
| 100BASE-TX     | : | 100/200Mbps(半二重/全二重)                                                                                              |
| 10BASE-T       | : | 10/20Mbps(半二重/全二重)                                                                                                |
| 対応メディア         |   |                                                                                                    |
| UTP/STPケーブル    | : | 10Mbps カテゴリ3以上                                                                                                    |
|                | : | 100Mbps カテゴリ5                                                                                                    |
| SCケーブル         | : | 1000Mbps 62.5/125、50/125umマルチモード                                                                                  |
| ポート数           | : | 10/100Mbps RJ-45ポート8/16/24ポート                                                                                     |
|                |   | 1000Mbps SCタイプポート2ポート                                                                                             |
| バッファ容量         | : | 6/8/10MByte                                                                                                    |
| フィルタリングア       | ŕ | レステーブル                                                                                                    |
|                | : | 最大16KのMACアドレスを学習可能                                                                                                |
| LED表示          | : | Power                                                                                                    |
| 10/100BASE-TX  | : | 100M、Link/Act                                                                                                    |
| 1000BASE-SX    | : | Link、Act                                                                                                    |
| 入力電源           | : | AC100~240V、50/60Hz                                                                                                |
| 消費電力           |   |                                                                                                    |
| GS-2008NW      | : | 18W                                                                                                    |
| GS-2116/2124NW | : | 25W                                                                                                    |
| 動作温度           | : | 0~40                                                                                                    |
| 動作湿度           | : | 35~85%(結露しないこと)                                                                                                   |

| 寸法(W×D×H)    |                                         |
|--------------|-----------------------------------------|
| GS-2008NW    | : 324 × 231 × 44.5mm                    |
| GS-2116/24NW | : 441 × 207 × 44.5mm                    |
| 重量           |                                         |
| GS-2008NW    | : 3Kg                                   |
| GS-2116/24NW | : 4Kg                                   |
| EMI          | : FCC Class A, VCCI Class A, CE Class A |

技術的なご質問、バージョンアップ等のお問い合わせは お気軽に下記へご連絡ください。

なお「ユーザー登録はがき」をご返送またはホームページにて ユーザー登録をおこなっていただいていない場合には、 一切サポートは受けられませんのでご注意ください。

フリーダイアル:0120-415977

FAX: 03-3256-9207

受付時間

月曜日~金曜日(祭日は除く)

10:00 ~ 12:00 · 13:00 ~ 17:00

ご質問の受付やドライバのアップデートを

下記wwwサーバで行なっておりますのでご利用ください。

http://www.planex.co.jp/

E-MAIL: info-planex@planex.co.jp

#### プラネックスコミュニケーションズ株式会社

© Copyright 2000 PLANEX COMMUNICATIONS INC. All rights reserved.

# 質 問 票

技術的なご質問は、この2ページをコピーして必要事項をご記入の 上、下記FAX番号へお送りください。

プラネックスコミュニケーションズテクニカルサポート担当行 FAX:03-3256-9207

送信日:\_\_\_\_\_

| 会社名    |     |
|--------|-----|
| 部署名    |     |
| 名前     |     |
| 電話     | FAX |
| E-MAIL |     |

| 製品名                | GIGABIT ETHERNET SWITCHING HUB |
|--------------------|--------------------------------|
| 型番<br>Product No.  | GS-2008/2116/2124NW            |
| 製造番号<br>Serial No. |                                |

|               | メーカー            |                         |     |          |  |  |  |
|---------------|-----------------|-------------------------|-----|----------|--|--|--|
| CARD          | 型番              |                         |     |          |  |  |  |
|               |                 |                         |     |          |  |  |  |
| ソフトウェア        | ネットワーク OS バージョン |                         |     |          |  |  |  |
|               | OS              | バージョン                   |     |          |  |  |  |
|               |                 |                         |     |          |  |  |  |
| ご使用の          | メーカー            |                         |     |          |  |  |  |
| て 使用の<br>パソコン | 型番              |                         |     |          |  |  |  |
| について          | その他使用中の         | カード(SCSI / Sound Card等) | IRQ | I/O ADDR |  |  |  |
|               |                 |                         |     |          |  |  |  |
|               |                 |                         |     |          |  |  |  |

| 質問内容 |  |  |  |  |
|------|--|--|--|--|
|      |  |  |  |  |
|      |  |  |  |  |
|      |  |  |  |  |
|      |  |  |  |  |
|      |  |  |  |  |
|      |  |  |  |  |
|      |  |  |  |  |
|      |  |  |  |  |
|      |  |  |  |  |
|      |  |  |  |  |
|      |  |  |  |  |
|      |  |  |  |  |
|      |  |  |  |  |
|      |  |  |  |  |
|      |  |  |  |  |
|      |  |  |  |  |
|      |  |  |  |  |
|      |  |  |  |  |
|      |  |  |  |  |
|      |  |  |  |  |
|      |  |  |  |  |
|      |  |  |  |  |

# 保証規定

この製品は、厳密な検査に合格したものです。保証期間内に、お客様の 正常なご使用状態の元で万一故障した場合には、本保証規定に従い無 償で修理をさせていただきます。

ご購入後1ヵ月以内に発生した故障については初期不良交換対象とな ります。1ヵ月を過ぎた場合は修理扱いとさせていただきますのでご 了承願います。なお、弊社はセンドバック方式をとらさせていただい ております。

故障の場合には、製品をお客様送料ご負担にて郵送していただき、弊 社まで修理をご依頼ください。

ただし、次のような場合には保証期間内においても、有償修理となります。

- 1. ユーザー登録を行っていない場合
- 2. 購入日が明記されていない場合
- 取扱上の誤りによる故障及び損傷、不当な修理や改造などをされた 場合
- お買い上げ後の移動、落下または郵送などにより故障、損傷が生じた場合
- 5. 火災、天災、地変、ガス害、または異常電圧により故障、損傷が生じた場合

保証書は、日本国内においてのみ有効です。 保証期間は、製品お買い上げ日より算定いたします。 保証書は再発行いたしませんので、大切に保管してください。

# 保証書

#### 弊社の保証規定を必ずご覧ください。

| 保証期間<br>Warranty   | 西暦     | 年      | 月      | 日より     | 1  | 年間  |
|--------------------|--------|--------|--------|---------|----|-----|
| 製品名                | GIGABI | г етне | RNET   | SWITCHI | NG | HUB |
| 型番<br>Product No.  | G      | 5-200  | 08/211 | 6/2124N | W  |     |
| 製造番号<br>Serial No. |        |        |        |         |    |     |

| 個人使用   | 用 法人使用(チェックしてください。)             |
|--------|---------------------------------|
| 個人でご使  | 用の場合には、個人名、および住所以降の欄にのみご記入ください。 |
| フリガナ   |                                 |
| 会社名    |                                 |
| (個人名)  |                                 |
| 部課名    |                                 |
| フリガナ   |                                 |
| 担当者名   |                                 |
| フリガナ   |                                 |
|        |                                 |
| 住所     | 都 府                             |
|        | 道県                              |
| 電話     | 内線                              |
| FAX    |                                 |
| E-MAIL |                                 |

# ユーザー登録について

この度は弊社製品をお買い上げいただき誠にありがとうございます。弊社では製 品をお買い上げいただいたお客様にユーザー登録をお願いしております。ユーザー 登録を行っていただいたお客様には新製品情報、バージョンアップ情報、キャンペー ン情報等さまざまな情報を提供させていただきます。また、製品の故障等でユーザー サポートをお受けになるにはお客様のユーザー登録が必要となります。ぜひユーザ 一登録を行ってくださいますようお願いいたします。

ユーザー登録は下記弊社インターネットホームページ上で受け付けております。 ホームページ上でユーザー登録を行って戴いたお客様には抽選でプレゼントを差し 上げております。ぜひホームページ上のユーザー登録をご利用くださいますようお 願いいたします。

http://www.planex.co.jp/

インターネットをご使用になれないお客様は、本マニュアル最終ページのユーザ 一登録はがきをご使用ください。切り取って必要事項をご記入の上、弊社宛にご返送 ください。インターネット上でユーザー登録をされたお客様は、ユーザー登録はがき をご返送いただく必要はありません。

# ユーザー登録書の記入方法

ユーザー登録書をご記入いただく場合には、以下の事項を参考にしてください。

" 製造番号 "には、パッケージ側面に貼られているパーコードシールの" S/N "または商品裏側に記されている内容をご記入ください。

ユーザー登録書の表面の使用環境を忘れずに必ずご記入ください。サポート時 の参考情報とさせていただきます。

郵便はがき

お手数ですが 切手を貼り ポストに ご投函下さい。

切い取

こ際

101-0041

# 東京都千代田区神田須田町1-7 ウイン神田高橋ビル5F

## プラネックスコミュニケーションズ株式会社

### 『テクニカル・サポート担当』 行

ご使用になっている環境をお知らせください。

| 使用<br>ネットワークOS |  |
|----------------|--|
| 使用OS           |  |
| 使用機種           |  |

### ユーザー登録書

(プラネックスコミュニケーションズ 控)

| 購入日                | 西暦      | 年         | 月      | 日        |
|--------------------|---------|-----------|--------|----------|
| 製品名                | GIGABIT | ETHERNET  | SWITC  | hing hub |
| 型番<br>Product No.  | GS      | -2008/211 | 6/2124 | 1NW      |
| 製造番号<br>Serial No. |         |           |        |          |

| 個人使用   | 用 法人使用(チェックしてください。)<br>用の場合には、個人名、および住所以降の欄にのみご記入ください。 |
|--------|--------------------------------------------------------|
| フリガナ   |                                                        |
| 会社名    |                                                        |
| (個人名)  |                                                        |
| 部課名    |                                                        |
| フリガナ   |                                                        |
| 担当者名   |                                                        |
| フリガナ   |                                                        |
|        |                                                        |
| 住所     | 都 府                                                    |
|        | 道 県                                                    |
| 電話     | 内線                                                     |
| FAX    |                                                        |
| E-MAIL |                                                        |
|        |                                                        |

切り取り線

| 購入店名    | 購入店名     |
|---------|----------|
| 所在地     | 所在地      |
| 11112-0 | /// 12-0 |